## Инструкция по поиску на публичной кадастровой карте (далее – ПКК) земельных участков и территорий, имеющих потенциал вовлечения в оборот для жилищного строительства и возможных для вовлечения в туристическую деятельность, и подаче обращений в отношении них (далее – Участок)

В целях поиска на публичной кадастровой карте Участков необходимо выполнить следующую последовательность действий:

1) в меню ПКК необходимо выбрать пункт «Слои» и в этом пункте выбрать (установить признак) на слое «Земля для застройки» и (или) «Земля для туризма». При этом на ПКК появится индикация синего и (или) зеленого цвета соответственно:

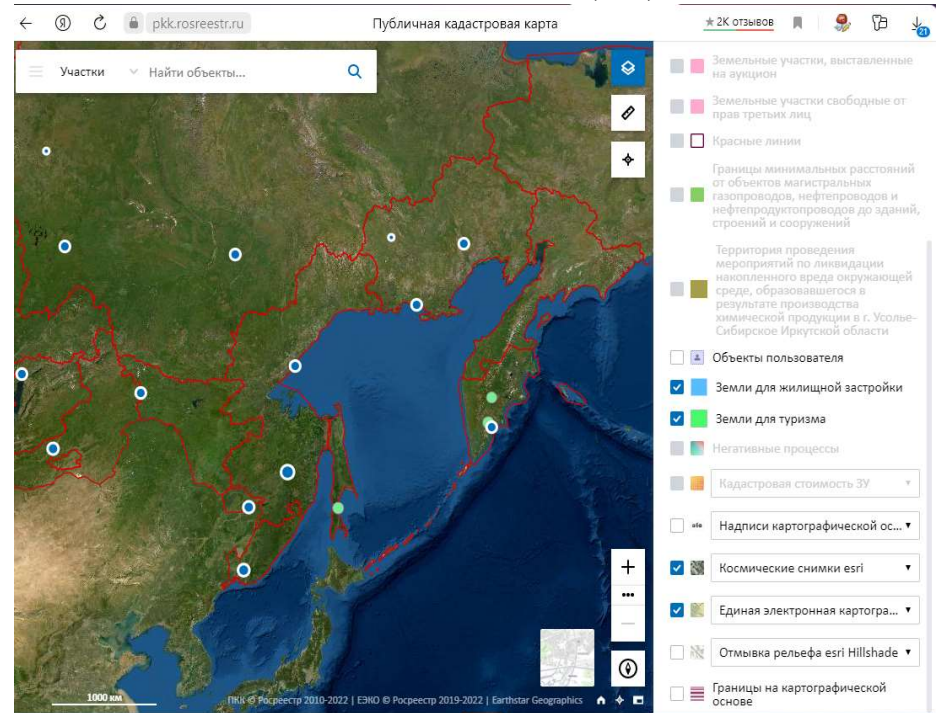

2) на ПКК необходимо выбрать регион, в котором находится заинтересованный Участок, и приблизить кнопками «+» «-» территорию, обозначенную индикацией соответствующего цвета:

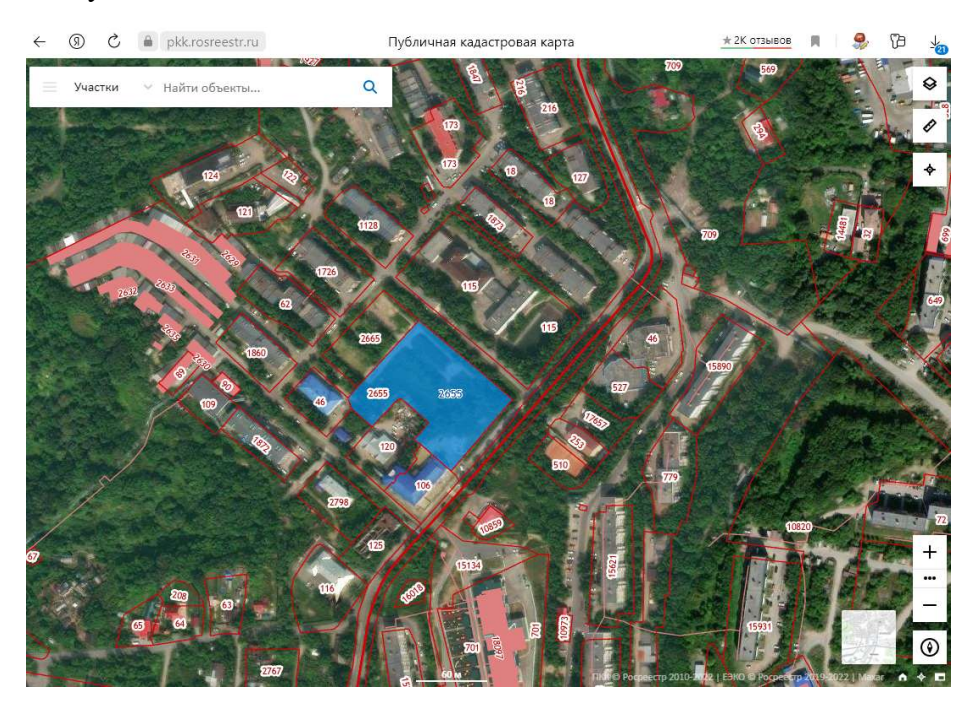

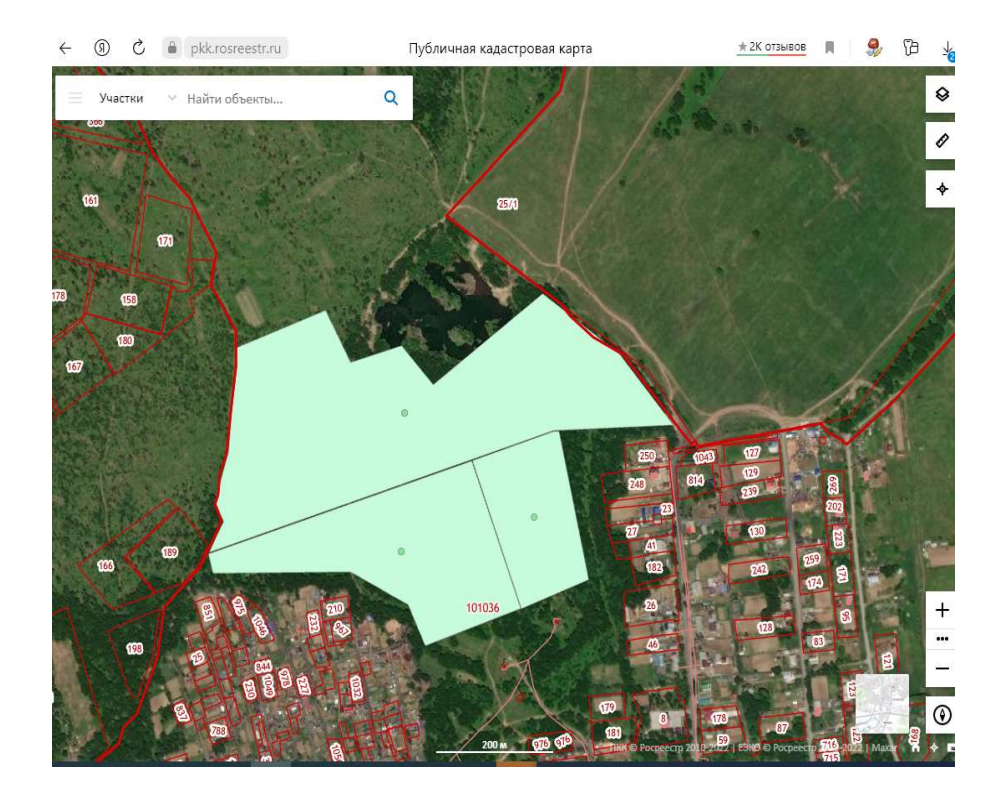

3) для просмотра характеристик выбранного Участка необходимо навести курсор на Участок:

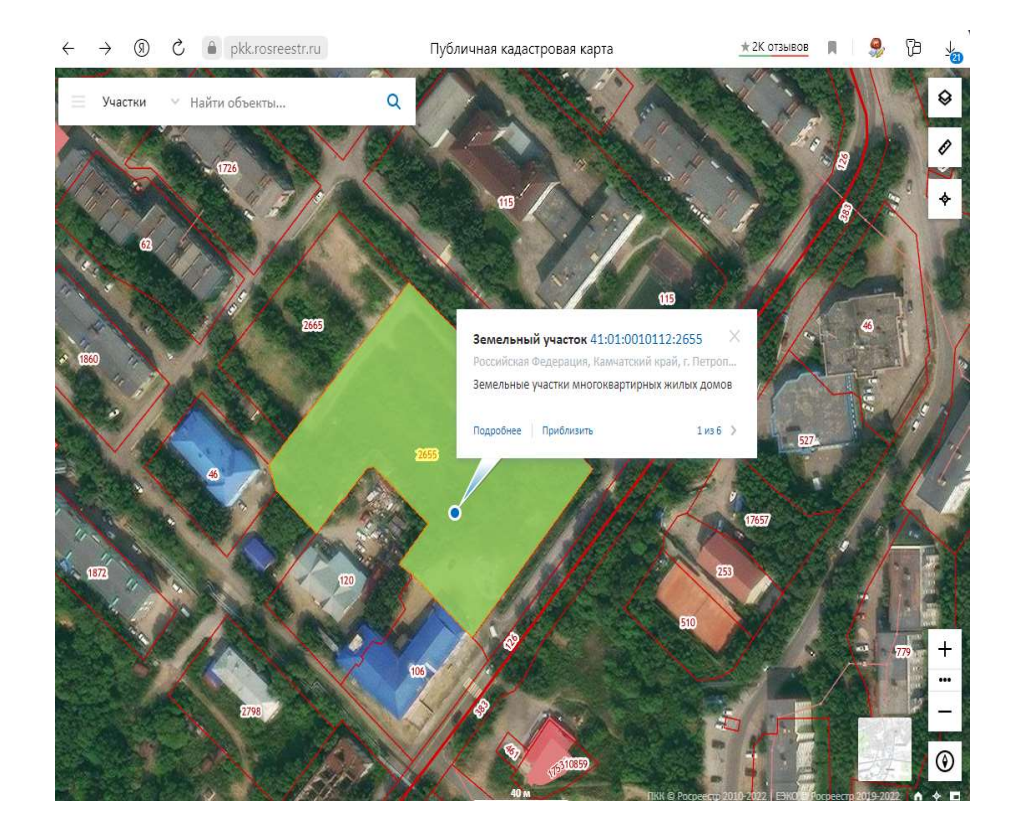

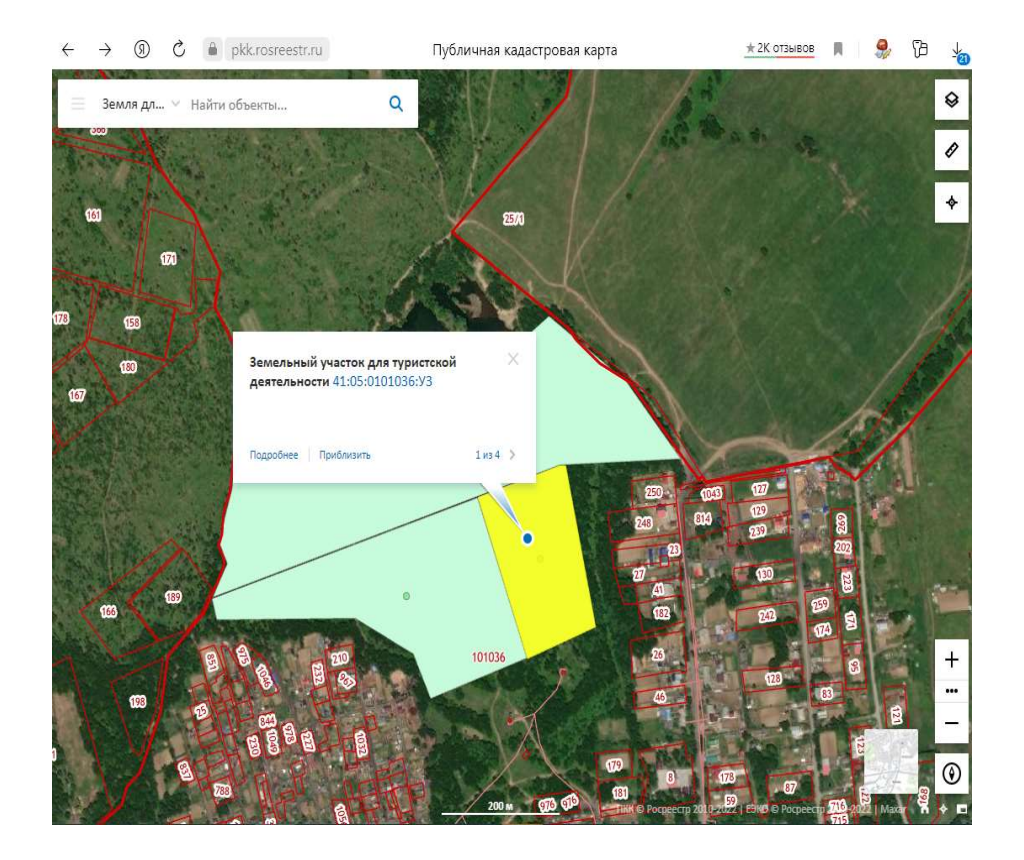

4) нажать на кнопку «Подробнее», содержащую гиперссылку, появится окно с информацией об Участке. Во вкладке «Информация» содержатся общие сведения об Участке:

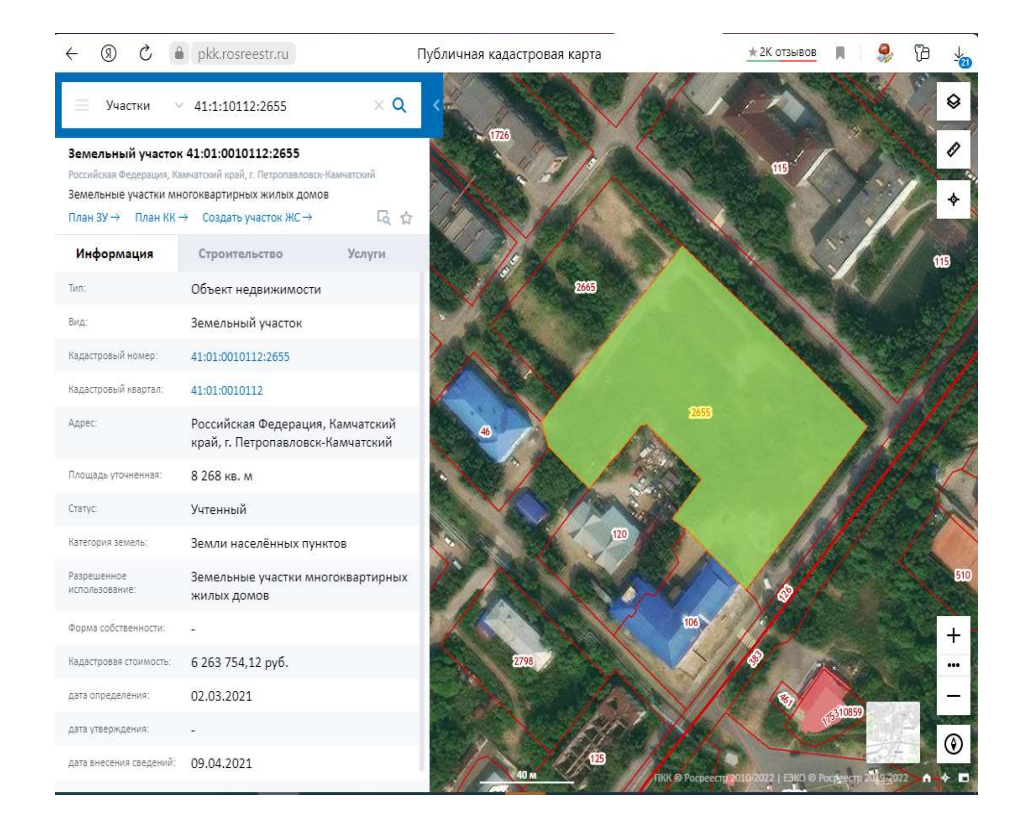

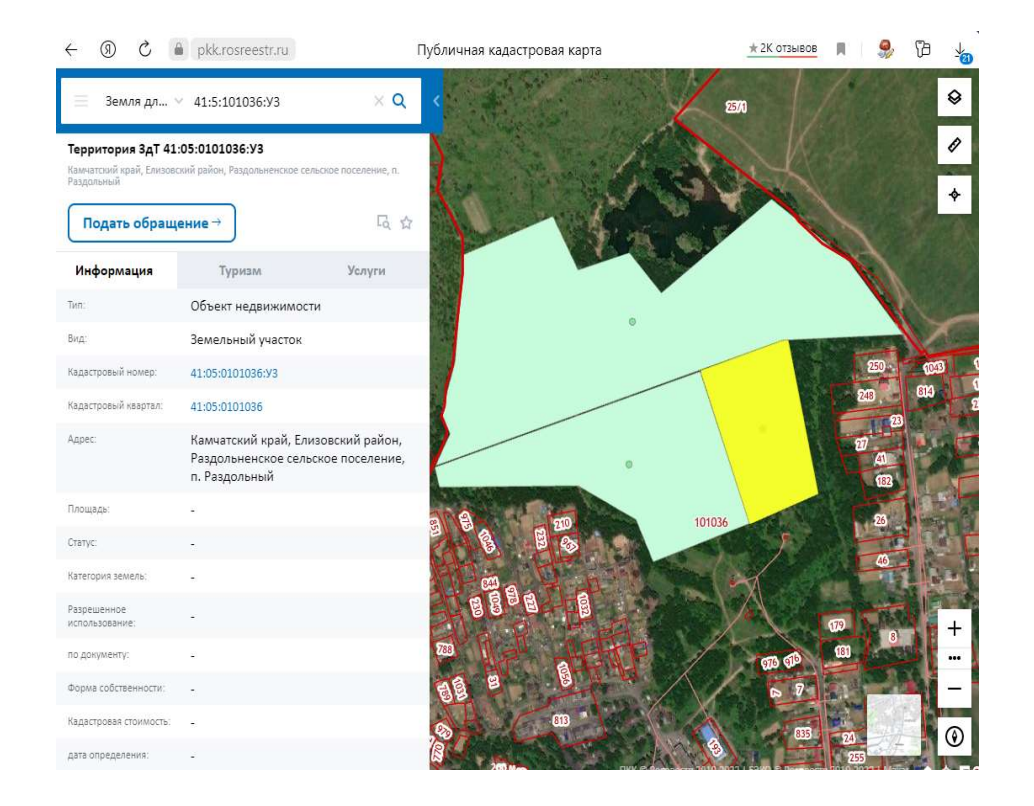

5) во вкладках «Строительство» и «Туризм» содержатся сведения об Участке в части возможности вовлечения в оборот в целях жилищного строительства и вовлечения в туристическую деятельность:

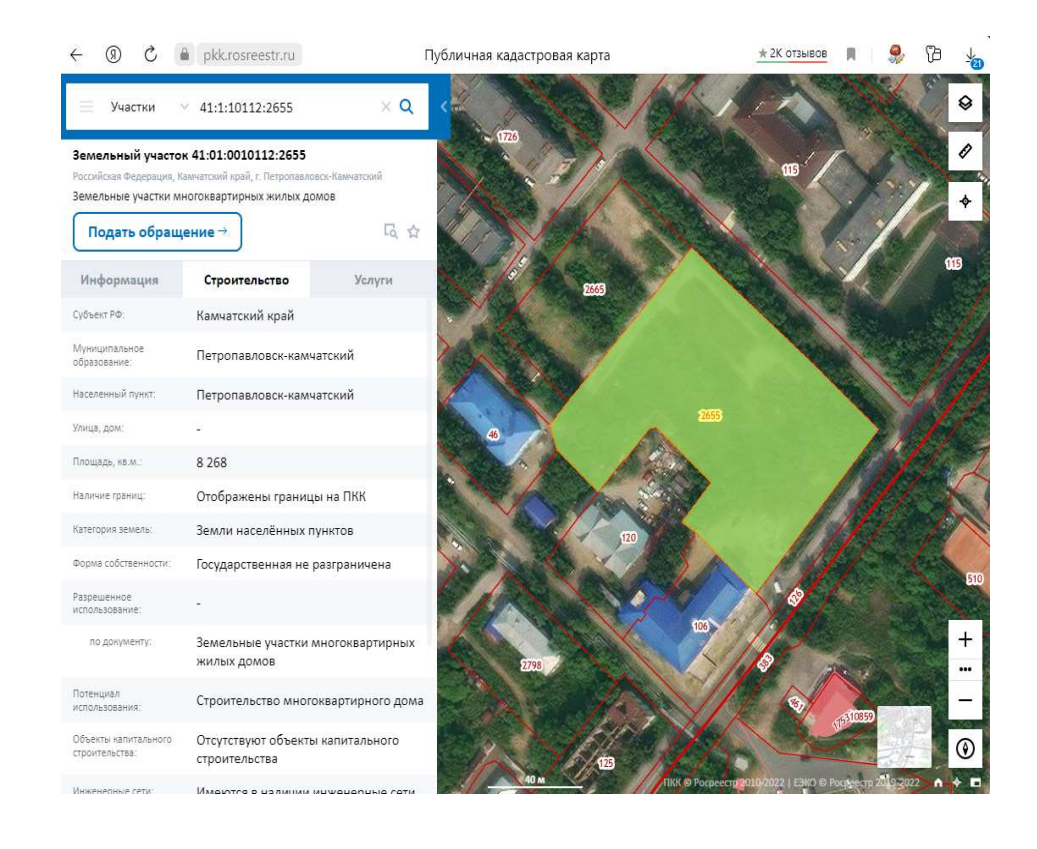

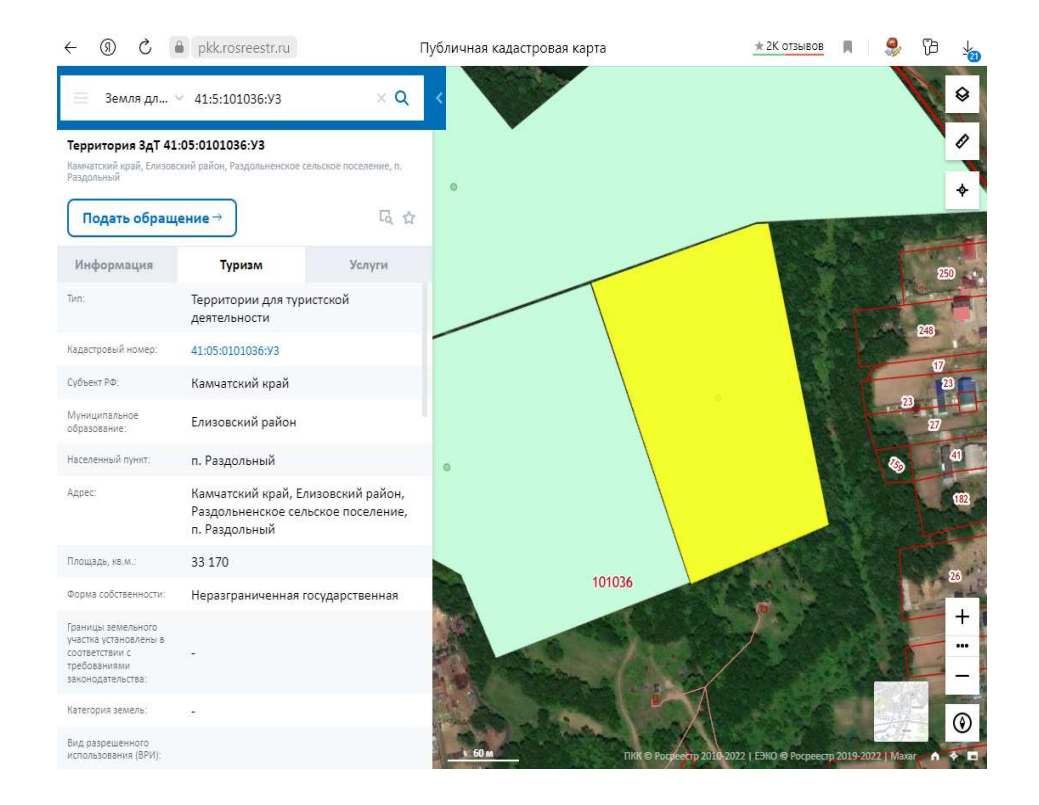

6) при нажатии кнопки «Подать обращение» возможно заполнить форму и направить обращение по оформлению Участка в пользование в орган исполнительной власти соответствующего субъекта Российской Федерации:

| S (0) →                                                                | pkk.ros                              | reestr.ru                                    | Публичная кадастровая карта                                                                                                    | ± 2К отзывов                  | M   🤧           | 6            | Ð |
|------------------------------------------------------------------------|--------------------------------------|----------------------------------------------|----------------------------------------------------------------------------------------------------|-------------------------------|-----------------|--------------|---|
| Земля дл<br>Территория 3дТ 41<br>Камчаторий край, Елизов<br>Раздольный | ✓ 41:5:1<br>:05:01010<br>Смий район, | В уполномоченный орган:                      | МИНИСТЕРСТВО ИМУЩЕСТВЕННЫХ И ЗЕМЕЛЬНЬ<br>КАМЧАТСКОГО КРАЯ<br>683032, Камчатский край, г. ПетропавловскКамч<br>Пограничная, д. 19 | их отношений 🗙<br>атский, ул. |                 | •            |   |
| Подать обращ                                                           | ение →                               |                                              | (4152) 426-198                                                                                                    |                               |                 | ¥            |   |
| Информация                                                             | T                                    | Звинтересованное лицо:                       | Выберите значение                                                                                                    |                               |                 |              |   |
| Tur:                                                                   | Объект                               | Наименование:                                | Наименование                                                                                                    |                               | V               |              |   |
| Вид                                                                    | Земель                               | ИНН:                                         | ИНН                                                                                                    |                               |                 |              |   |
| Кадастровый номер:                                                     | 41:05:0                              | Телефон: •                                   | +7 XXX XXX-XXXX                                                                                                    |                               | 250             | (C3)         |   |
| Кадастровый кеартал                                                    | 41:05:0                              | E-mail для связи: •                          | Обязательно для заполнения                                                                                                    |                               | 243             | 3            |   |
| Адрес:                                                                 | Камчат<br>Раздол<br>п. Разд          | Обращение                                    |                                                                                                    |                               | 27<br>41<br>182 |              |   |
| Площады                                                                |                                      | Настоящим обращением<br>туристических земель | выражаем заинтересованность использовать те                                                                                      | рриторию для                  | 26              |              |   |
| Статус:<br>Категория земель:                                           |                                      | Информация о территори                       | и                                                                                                    |                               | 48              |              |   |
| Разрешенное                                                            | 1                                    | Условный номер:                              | 41:05:0101036:У3                                                                                                    |                               |                 |              |   |
| по документу:                                                          |                                      | Субъект РФ:                                  | Камчатский край                                                                                                    |                               | 181 8           |              |   |
| Форма собственности:                                                   | -                                    | Муниципальное образование:                   | Елизовский район                                                                                                    |                               |                 | <b>S</b> i - |   |
| Кадастровая стоимость:<br>дата определения:                            | *                                    | Внимание!<br>Мы не храним и не исполь        | зуем ваши персональные данные                                                                                                    | Отправить                     | 23              | 0            |   |